User Guide Vodafone Mobile Broadband USB Stick K4201-Z

Designed by Vodafone

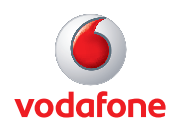

۲

۲

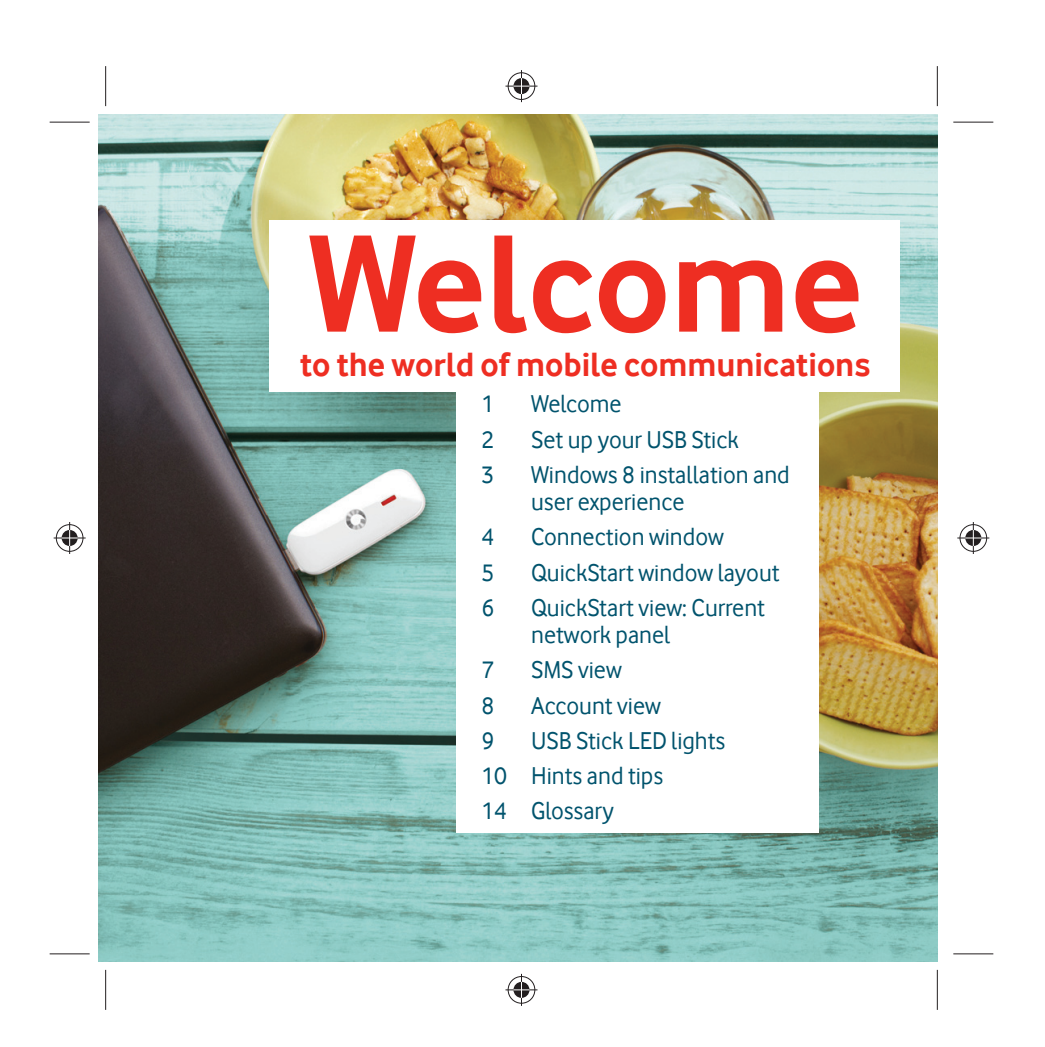

#### Welcome

Note:

Linux users can access the Vodafone Mobile

Broadband application

by entering either of the

following addresses into your browser: http://

VodafoneMobile.vmb or

http://192.168.9.1.

#### Your new Vodafone Mobile Broadband USB Stick connects your computer to the internet over the Vodafone mobile phone network. The Vodafone QuickStart technology built into the device lets you connect quickly, simply and easily.

#### Browse the web

You can now access the web and any other internet service wherever there's a mobile phone network.

#### Pick up emails

Keep up to date with your emails, wherever you are.

#### Send and receive SMS text messages

۲

You can send and receive SMS text messages straight from your computer. The SMS application provides an easy way to view messages, write new ones, and manage them.

۲

1

#### System Requirements

To use this USB Stick and the Vodafone Mobile Broadband application, you need:

- A computer running Microsoft<sup>®</sup> Windows<sup>®</sup> 8, Windows<sup>®</sup> 7 (SP1 recommended), Windows Vista<sup>™</sup> (SP2 recommended), or Windows<sup>®</sup> XP (SP3 recommended), or an Apple Mac running Mac OS<sup>®</sup> X 10.5 (Intel<sup>®</sup>), 10.6 or 10.7 (all with latest updates), or a computer running Linux Ubuntu 11.10/10.10/10.04, openSUSE 11.4/11.3, Fedora 16/14, Debian 6.0/5.0, Mandriva 2010.2, Red Flag 7.0. There may be some limitations in the Linux implementation.
- A USB socket
- Administrator rights on your computer.

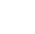

#### Set up your USB Stick

Note: Some computers may be set up to prevent automatic installation of the VMB Lite service from your USB Stick. In this case, follow the steps in the hints and tips section to manually install the VMB Lite service on your computer.

On a Windows 8 PC the user experience is slightly different. This is explained on the next page.

2

۲

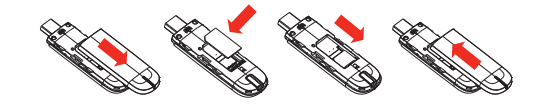

Slide the front cover off the USB Stick, and insert your SIM as

۲

#### Step 2

Step 1

shown.

**Important.** If you have an earlier version of the VMB software on your computer, you must un-install the VMB software completely and re-boot your PC <u>before</u> inserting this USB Stick.

#### Step 3

Plug the USB Stick firmly into your computer's USB port. You should see a progress bar whilst the Vodafone Mobile Broadband service is installed on your computer from the USB Stick. Once setup is complete, the Vodafone Mobile Broadband application is started automatically, and you are connected to the Vodafone network (if a PIN is required you will see a popup screen requesting it before you can connect). The LED on the USB Stick will change from flashing to solid, and you will see 2 popup screens.

| You are connected × | <b>vodafone EG</b><br>Mobile Connection |
|---------------------|-----------------------------------------|
|---------------------|-----------------------------------------|

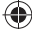

Windows 8 installation and user experience

۲

On a Windows 8 PC the Mobile Broadband user experience is slightly different as the mobile network connectivity is managed within the Windows 8 operating system. When you plug in the USB Stick, you need to open the 'charms' (Search, Share, Start, Device and Settings), and select Settings > Networks (or Your Wi-Fi Network Name) > Mobile Broadband.

۲

Select **Connect Automatically** if required, then click **Connect**. Initially the Connection Manager will show 'Get recommended app' and this will change to 'View my account' when the Mobile Broadband application has been automatically downloaded by Windows 8.

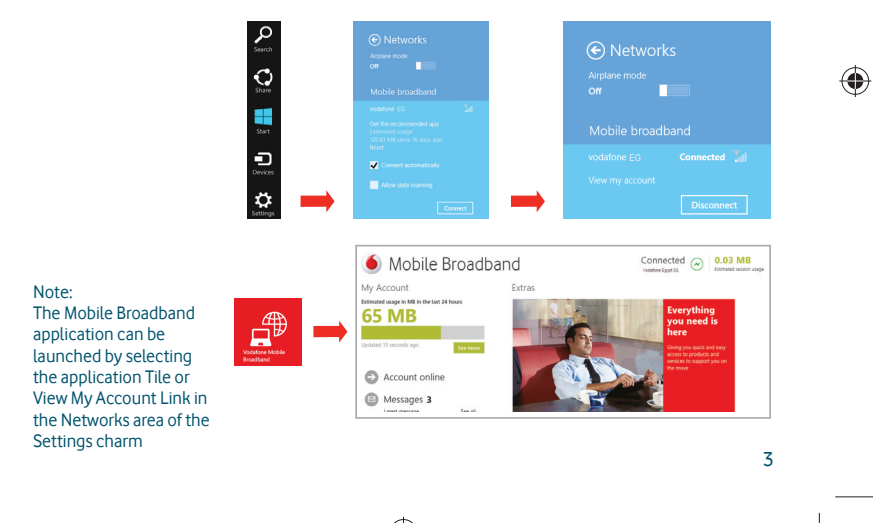

#### ۲ Connection Connect/Disconnect 1 window Connect to the internet via the mobile phone network or Wi-Fi, to browse the web or use email Status 2 Check the status of the current connection 3 Shortcuts Note: Once setup is complete, you Select services, applications and tools can always access 4 Menu bar the Vodafone Mobile Broadband application when Device and network settings and diagnostics, SMS functionality, manage your account. your USB Stick 5 Help is inserted into View Help topics your computer by clicking the desktop ۲ 6 **Always Best Connected** ۲ Configure connection preferences 🍯 Mobile Broadband 5 ? 🗆 🗙 4 QuickStar SMS Settings Always Best Connected: Off Vodafone EG лШ Disconnect Mobile connec. 2 3 $\bigcirc$ ((•)) ð $(\widehat{\mathbf{i}})$ 4 ۲

#### QuickStart window layout

1

2

3

4

5

Note: Every window in the QuickStart application has this same standard layout.

Context-sensitive help for each window is always available at the bottom of the window.

Sometimes an additional Menu bar will appear on the left of the window

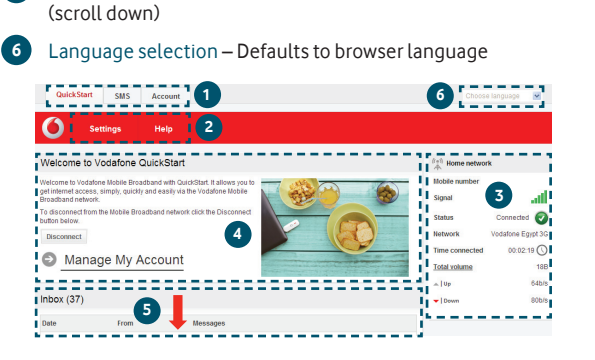

۲

5

Navigation tabs – Select QuickStart, SMS or Account view

Navigation bar – Select an area within each view

Content area - Content for current area

Current network panel – Status of mobile broadband

Context help – Context-sensitive help for current area

In the QuickStart view Settings area you can:

۲

network connection

- Set options for automatic connection to the mobile network
- Specify the SIM PIN number (if required by your network)
- Set other options via the Menu bar on the left-hand side of the window.

#### QuickStart view: Current network panel

Note: Whenever you insert your USB Stick

into your computer

you are connected to

the mobile network.

If you are running

manually.

۲

Linux you will need to open the browser

Automatic network connection can be

disabled from the Settings area in the

QuickStart view.

The QuickStart application can also

icon.

6

be accessed from

the Vodafone Mobile Broadband desktop network' is displayed when you are roaming on another operator's network, or 'Home network'. Mobile number – Shown if permitted by your network operator Signal – More bars indicates better mobile broadband network

۲

signal Status – Tick when connected to network; Cross when not connected

The Current network panel appears on the right-hand side of every screen within the QuickStart application. 'Roaming

Network – Name and type of currently connected network Time connected – For current connection to network Total volume – Approximate cumulative data usage Up / Down – Approximate connection speed: 'Up' to the network from your computer, and 'Down' from the network

۲

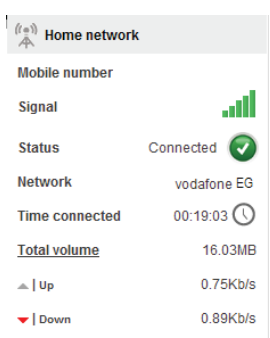

#### **SMS view**

# The SMS view has six options on the Navigation bar covering all messaging functions: Inbox, Write, Sent, Draft, Settings and Help.

۲

| Quick      | Start SMS          | Account |      |       | Choose language | •    |                                              |            |
|------------|--------------------|---------|------|-------|-----------------|------|----------------------------------------------|------------|
| 0          | Inbox              | Write   | Sent | Draft | Settings        | Help |                                              |            |
| nbox       |                    |         |      |       |                 |      | A Home network                               | ¢          |
| iu have no | i current messages |         |      |       |                 |      | Mobile number<br>Signal<br>Status<br>Network | udatone EG |
|            |                    |         |      |       |                 |      | Time connected                               | 00:19:03   |
| MS he      | lp                 |         |      |       |                 |      | Total volume                                 | 0.0380     |

7

Note: When you select the checkbox in the title bar of the Inbox, Sent folder or Draft folder, all messages in that folder are selected. This is useful if you want to delete multiple messages. It is not possible to forward multiple

۲

messages. In the Settings area you can select or de-select the SMS preview in the QuickStart view.

## Account view

The Account view has three options on the Navigation bar: Account details, Account type and Help. For prepaid account customers there are two additional options: Balance and TopUp.

۲

For prepaid accounts, the Balance area shows your current account balance. Click the Refresh button to update the balance value. The TopUp area allows you to top up a prepaid account balance using either a voucher, or a credit or debit card.

Note: The options that are displayed on the Navigation bar are dependent on the account type selected.

۲

8

| QuickStart                                                 | SMS                | Account              |                   |      | Choose language      | ×       |
|------------------------------------------------------------|--------------------|----------------------|-------------------|------|----------------------|---------|
| <b>()</b> •                                                | alance             | Recharge             | Manage My Account | Help |                      |         |
| Account Mar                                                | nagement           |                      |                   |      | 8+9<br>A             |         |
| Check your ren                                             | naining quota      |                      |                   |      | Mobile number        |         |
| Check your bal     Check your ren                          | ance<br>iewal date |                      |                   |      | Signal               | aff     |
| <ul> <li>Renew your built</li> <li>Renhame your</li> </ul> | ndle<br>line       |                      |                   |      | Status Connecter     | a 😨     |
| Check usage,                                               | check renewal c    | late                 |                   |      | Network Vodatone Ep  | gypt 3G |
| For more inform                                            | nation please vi   | sit www.vodafone.con | n.eqUSB           |      | Time connected 00:02 | 59 ()   |
|                                                            |                    |                      |                   |      | Total volume         | 98      |
|                                                            |                    |                      |                   |      | - Up                 | 24b/s   |
|                                                            |                    |                      |                   |      | - Down               | 24b/s   |
|                                                            |                    |                      |                   |      |                      |         |
| bile Broadband                                             | SMS                | Account              | Help              |      |                      |         |
| atus                                                       | Inhox              | Balance              | Help              |      |                      |         |

۲

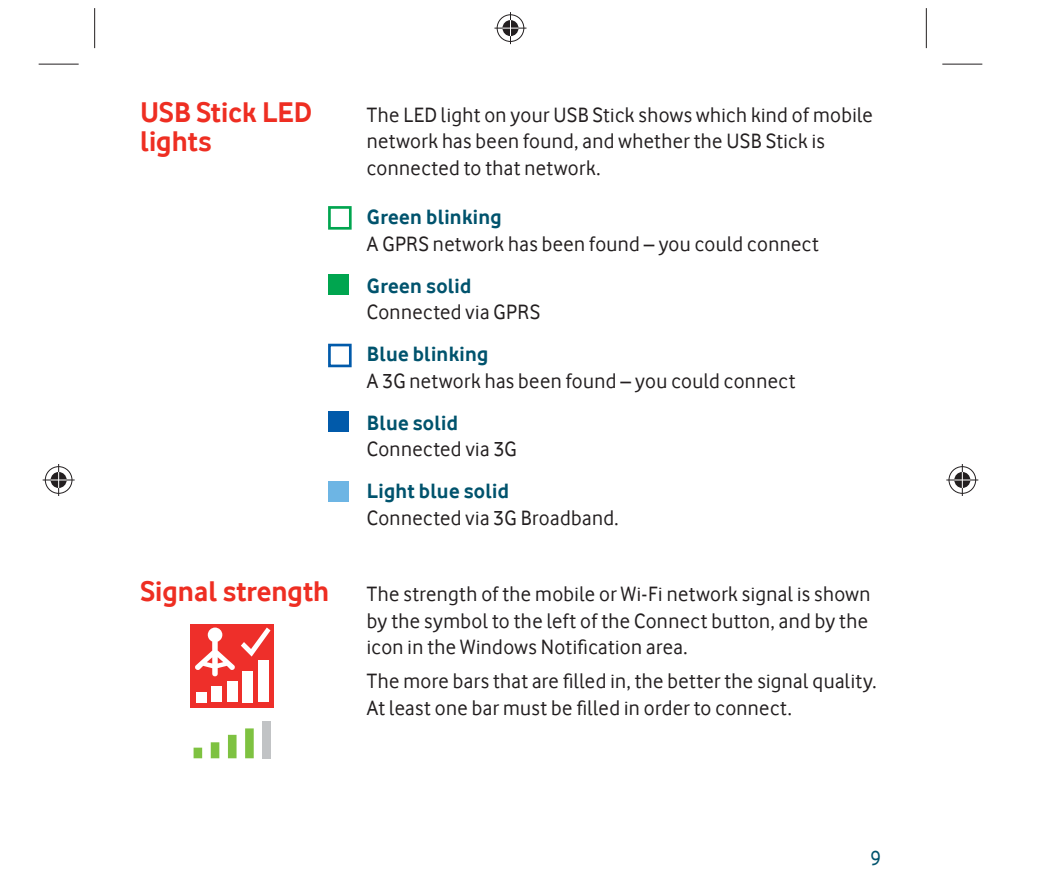

#### Hints and tips Install problems on PC with older version of VMB

۲

If you had a problem installing the software (the symptoms could be any of the following):

- a new desktop icon for VMB was not created on your desktop, or
- when you run VMB from the desktop shortcut you do not get a new software splash screen displayed which says "Vodafone Mobile Broadband with QuickStart", or
- when you insert the device you do not see it appear as a CD ROM device on your computer, or
- when running VMB you receive a "Device Not Detected" message.

The cause of the problem could be an issue with an incomplete un-install of an earlier version of the Vodafone Mobile Broadband software already installed for an older device. This problem may appear on all PCs with Windows operating systems. It should not occur on Apple devices.

۲

Vodafone have developed a clean-up tool to remove the old version of the software correctly, it is available from www.support.vodafone.com/vmb\_cleanup.

Download the clean-up tool and unzip the files. After removing the current VMB software (remove using Windows), run the clean-up tool (VmbCleanup.exe) and select all 3 options – Settings, Data and Device Registration. Re-boot your PC and then insert your new USB Stick, and the correct VMB software should install automatically.

software has the "Vodafone Mobile Broadband with QuickStart" splashscreen, and you should be able to access all the functions referenced in this QSG by clicking on the Vodafone Mobile Broadband

desktop icon.

۲

Note: The correct

#### Vodafone Mobile Broadband software manual installation On Microsoft Windows computers

Plug your USB Stick into your computer

- Right-click on the VMB Lite 10.\* drive in 'My Computer' (Start menu>Computer on Vista and Windows 7)
- Select 'Open' or 'Explore'
- Double-click the file called setup\_vmb\_lite.exe on your USB Stick
- You will see a progress bar.

It may take a few minutes to set up your USB Stick, but once setup is complete, the Vodafone Mobile Broadband application will start and automatically connect you to the mobile network. If for some reason the application does not start, select Vodafone Mobile Broadband from the Windows Start menu, or double-click the Vodafone Mobile Broadband desktop icon.

#### On Mac OS X computers

۲

When you plug your USB stick in for the first time, a disk named Vodafone Mobile Broadband will popup on your desktop. Double click on the Vodafone Mobile Broadband app to start installation. You will be asked to select your account type during this process. Vodafone Mobile Broadband will start automatically after installation.

۲

11

#### The application won't install on Windows

If the software does not install, or the install progress bar keeps looping

From the Windows Start menu, select – Settings> Control Panel>System>Hardware>Device Manager

- Expand 'Universal Serial Bus Controllers'
- Right-click 'USB Mass Storage Device' and select 'Uninstall'
- If your devices are not reloaded, select 'Scan for Hardware changes' from the 'Action' menu.

#### Cannot open QuickStart application window

The following things may prevent you from opening the Vodafone QuickStart application window by double-clicking the desktop shortcut:

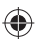

- Your computer already has a connection via an ethernet LAN cable
- Your computer already has a connection via a Wi-Fi network

- You may be using a VPN (Virtual Private Network). Unplugging the LAN cable, switching off Wi-Fi on your computer, or exiting your VPN, and then re-inserting the USB Stick, or re-starting the PC may solve the problem.

12

۲

#### No network can be found

Change your physical location: in a building, move closer to a window, move higher up, or go outside

- Open the QuickStart application window

۲

- Select the Settings heading on the Navigation bar
- Select the Network entry in the Menu bar on the left
- Click 'Search' to search for available networks
- See if you can connect to one of the allowed networks listed
- Click 'Save' to save your change
- If you are abroad, contact Support, and check that data services and roaming are enabled on your account.

#### Re-installing the software

If you want to re-install the software from the USB Stick, you need to first delete the Vodafone Mobile Broadband Service software from your computer.

- From the Windows Start menu, select Settings> Control Panel>Add or Remove Programs (XP) or Programs and Features (Windows 7)
- Run the Vodafone Mobile Broadband Uninstaller

۲

- Re-insert your USB Stick and the software will re-install.

window in your browser, you can find more hints and tips in the Help area. Selecting the Help option on the Navigation bar in any view, and then 'Diagnostics' in the Menu bar, may help you to identify a problem. This area also shows information that may be required if you need to contact Support at your mobile network operator. Select 'Support' from the Menu bar for more information and local support.

۲

Note: If you can see the application

13

#### 

#### No connection can be opened (1)

 Check the device status (click on desktop shortcut, select the QuickStart tab, Help on Settings bar, and select Diagnostics from the menu). This may indicate the source of the problem.

#### No connection can be opened (2)

Wait a few minutes and try to connect again. This is most often a temporary problem, especially if an 'Error 631' or 'Error 619' isreferenced. If the problem persists, please call Support.

- Close the application window and then re-open it
- -Re-start your computer
- Open the QuickStart application window

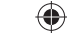

- Select the Settings heading on the Navigation bar - Select the Network entry in the Menu bar on the left
- Check which option is selected. If the option is set to a 'Preferred' option, set it to an 'Only' option
- Click 'Save' to save your change
- If you are using a VPN (Virtual Private Network), contact the administrator of your VPN
- Select the Account tab
- Select the Account type heading in the Navigation bar
- Check that the type of account you have with your mobile network operator is selected in the drop-down menu.

14

۲

#### ( )

### Glossary

| Bearer             | Communication method used for data transport over the mobile network, eg. 3G Broadband, HSPA, 3G, etc.                                                                        |
|--------------------|----------------------------------------------------------------------------------------------------|
| Built-in data card | Mobile data card built into notebook computer. Enables data connections over the mobile phone network.                                                                        |
| USB stick          | A device for your computer that you can use to open a data connection over the mobile phone network.                                                                          |
| EDGE               | An enhancement to the GPRS bearer offering higher speeds, although not as fast as 3G Broadband.                                                                               |
| GPRS               | The General Packet Radio Service is a bearer offering higher data speeds than GSM, on which it is based.                                                                      |
| GSM                | Global System for Mobile Communication.                                                                                                    |
| Home network       | The network of the mobile operator who provided your SIM.                                                                                                    |
| HSPA               | High-Speed Packet Access bearer, enhancing 3G, including both HSUPA (Uplink) and HSDPA (Downlink).                                                                            |
| HSUPA              | High-Speed Uplink Packet Access bearer.                                                                                                    |
| 3G                 | The third-generation mobile phone service, as UMTS (Universal<br>Mobile Telecommunications System) is also known, is a bearer<br>providing higher data speeds.                |
| 3G broadband       | The latest enhancement to the 3G bearer.                                                                                                    |
| Roaming            | You can use your mobile device on any other mobile network that has a roaming agreement with your operator, whether in your country or abroad.                                |
| SIM                | Your Subscriber Identity Module is the postage-stamp-sized chip<br>that you will have received together with your mobile contract.<br>Your SIM has gold contacts on one side. |

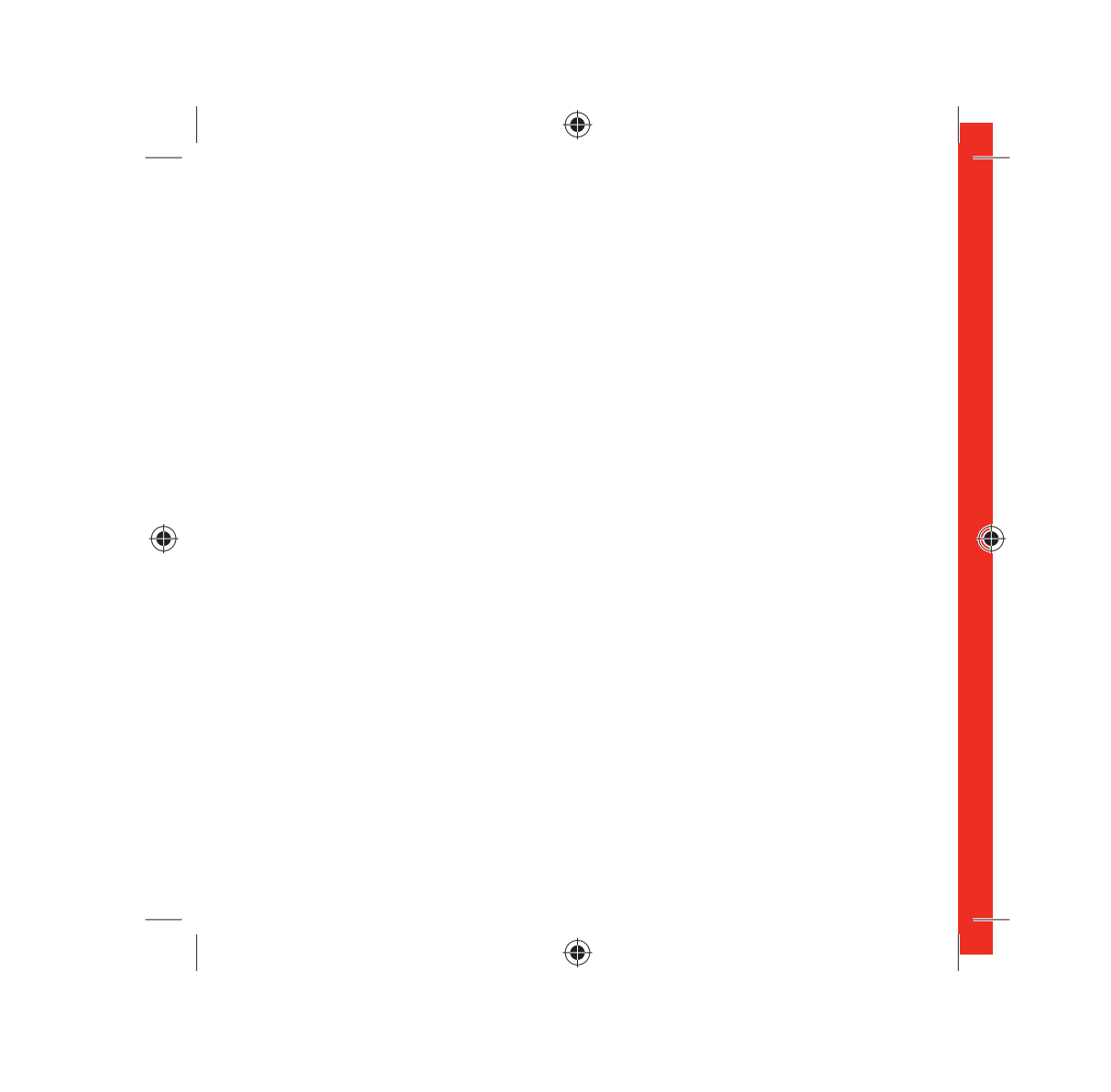

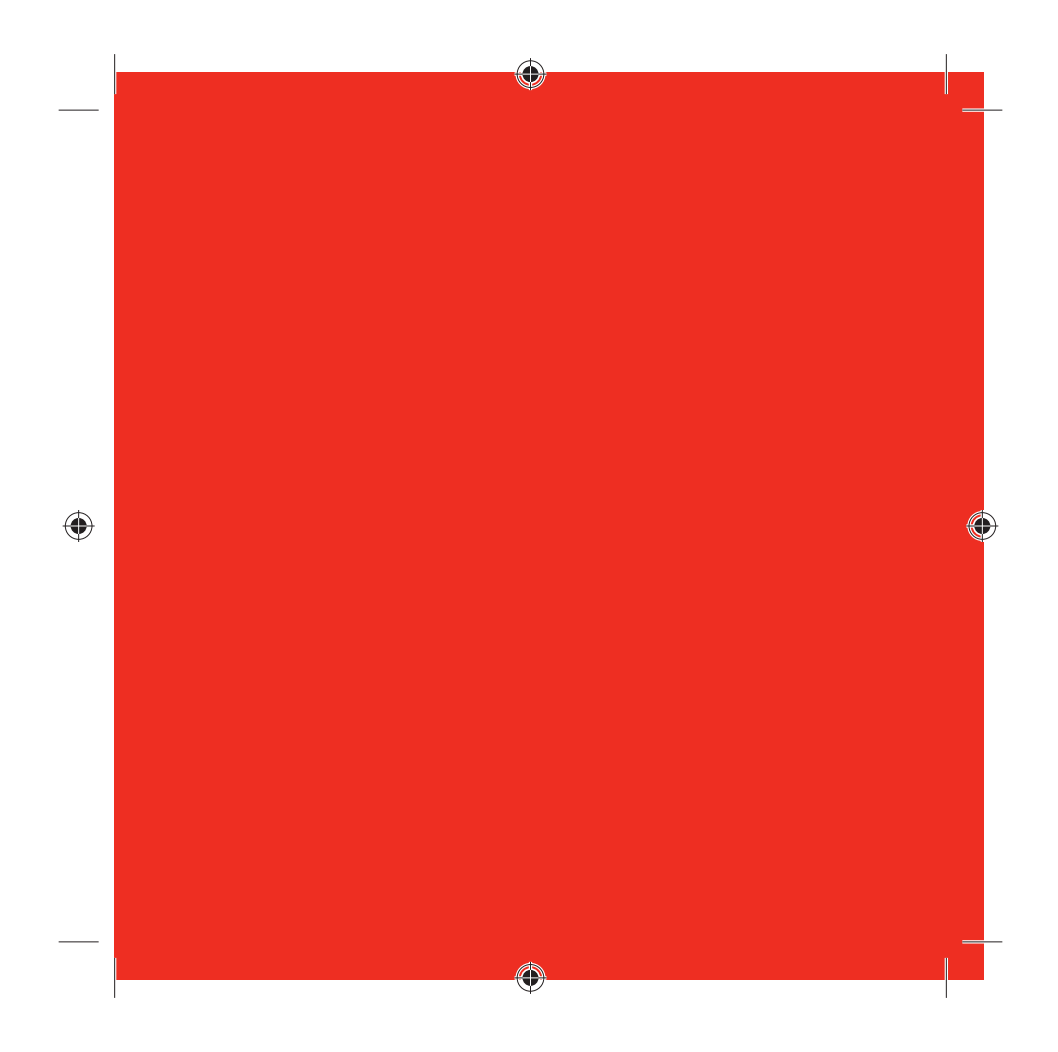

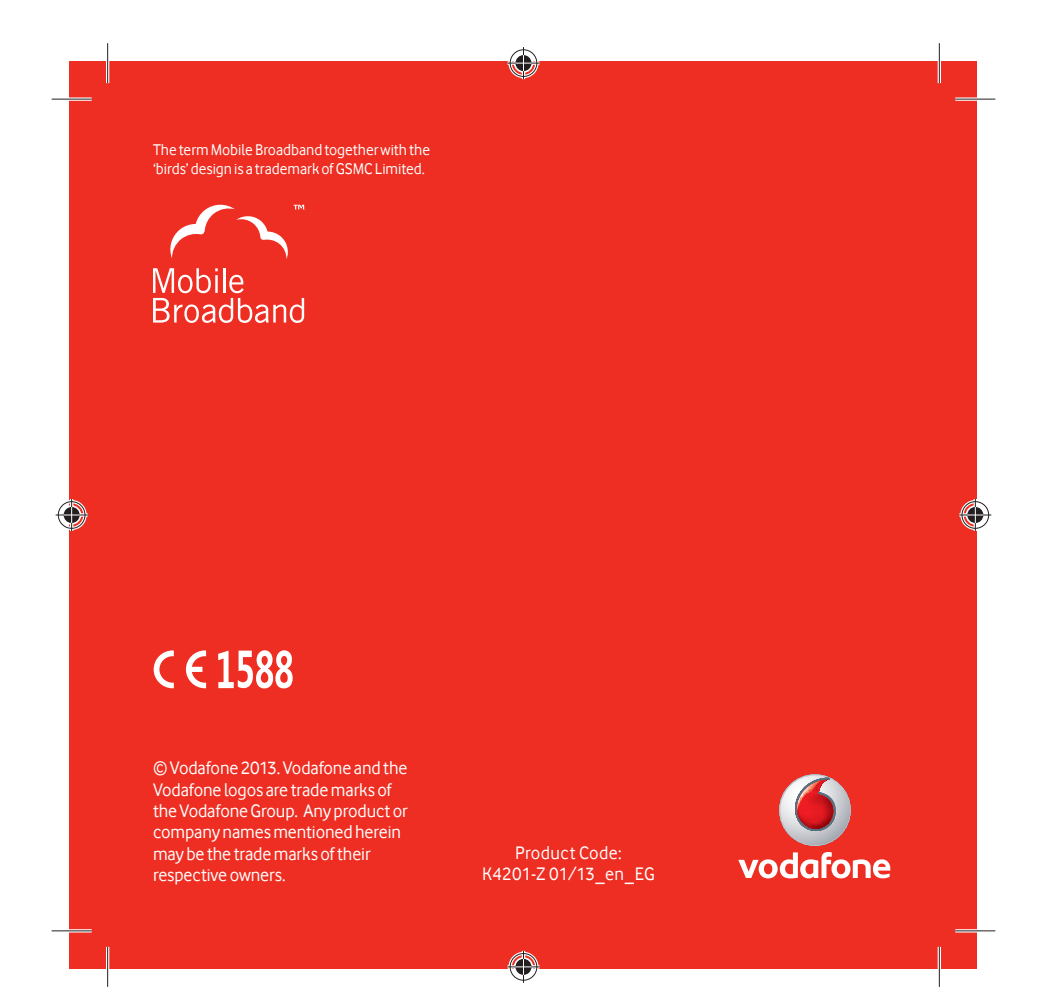

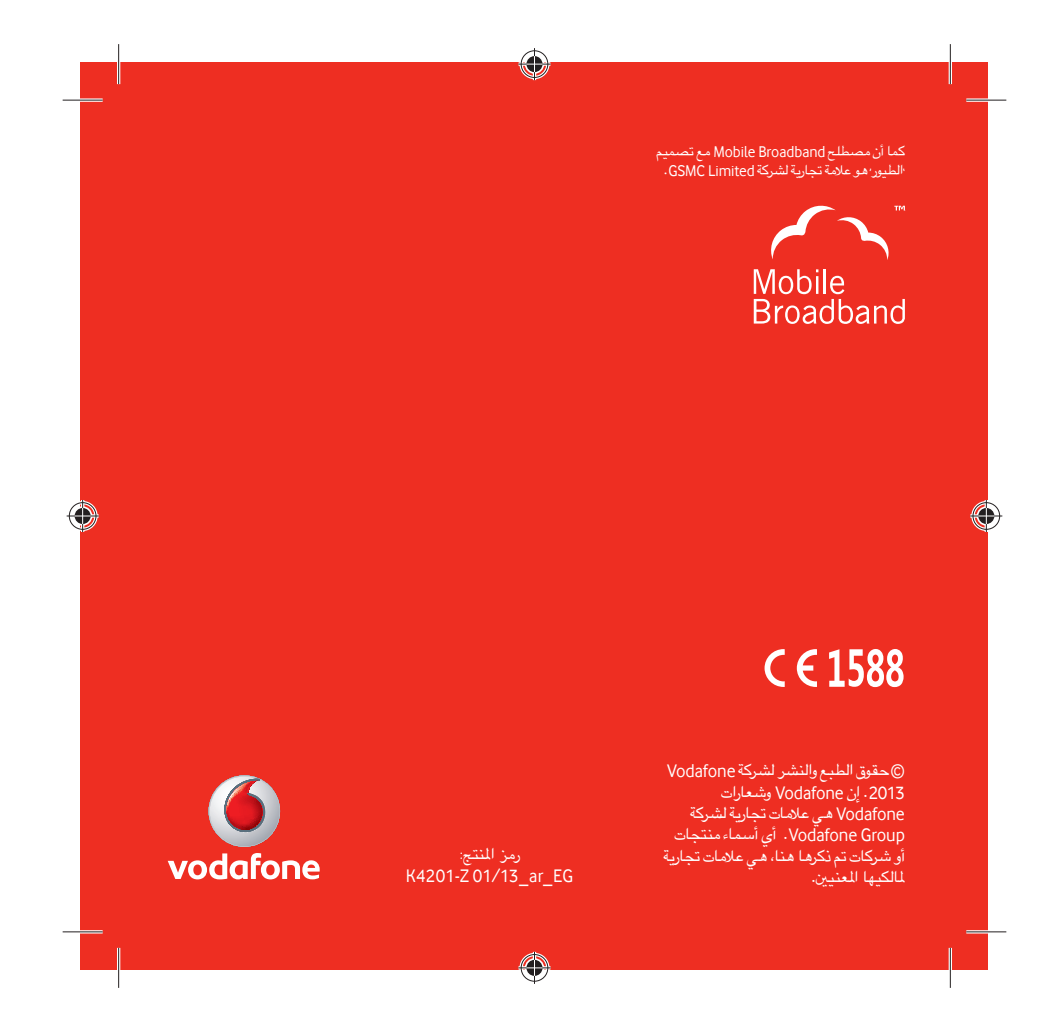

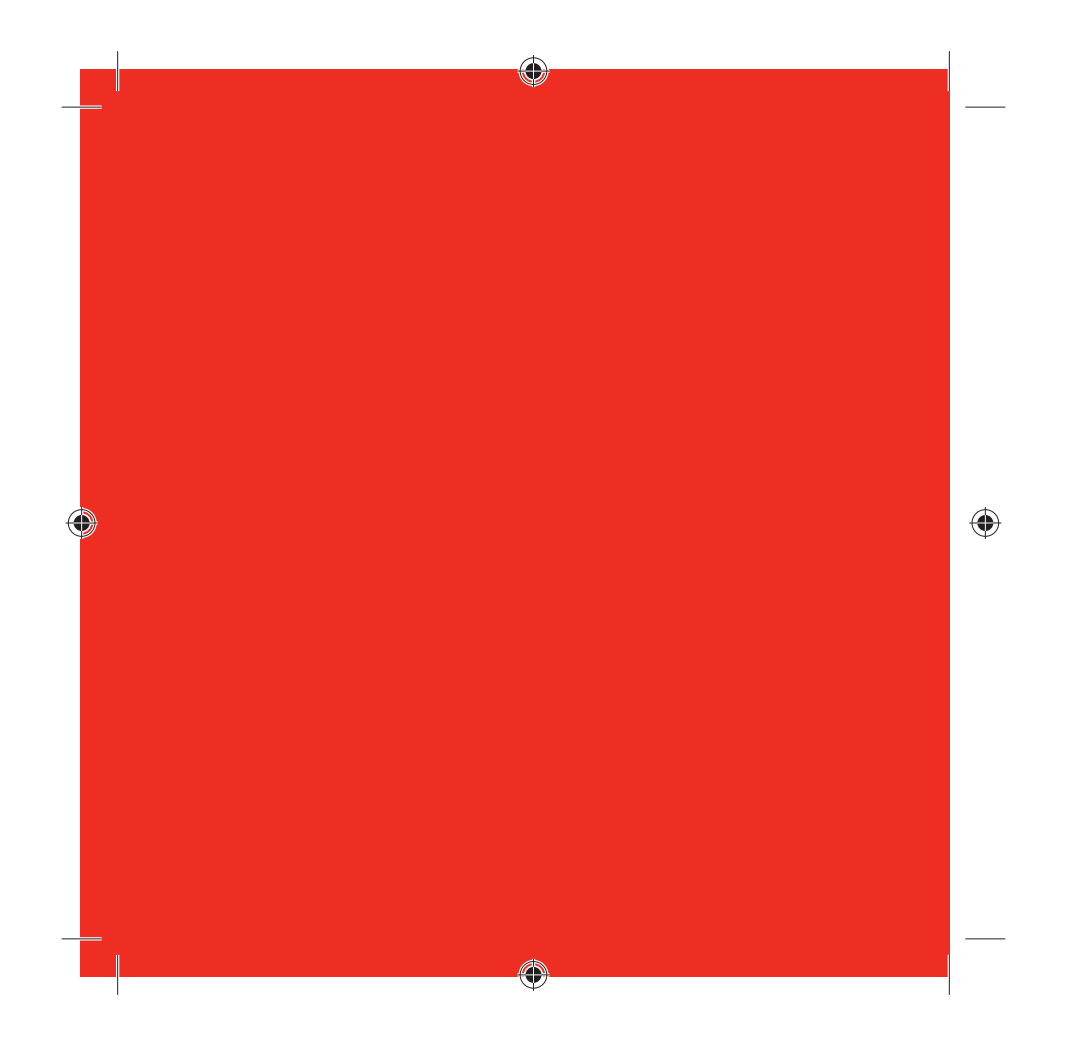

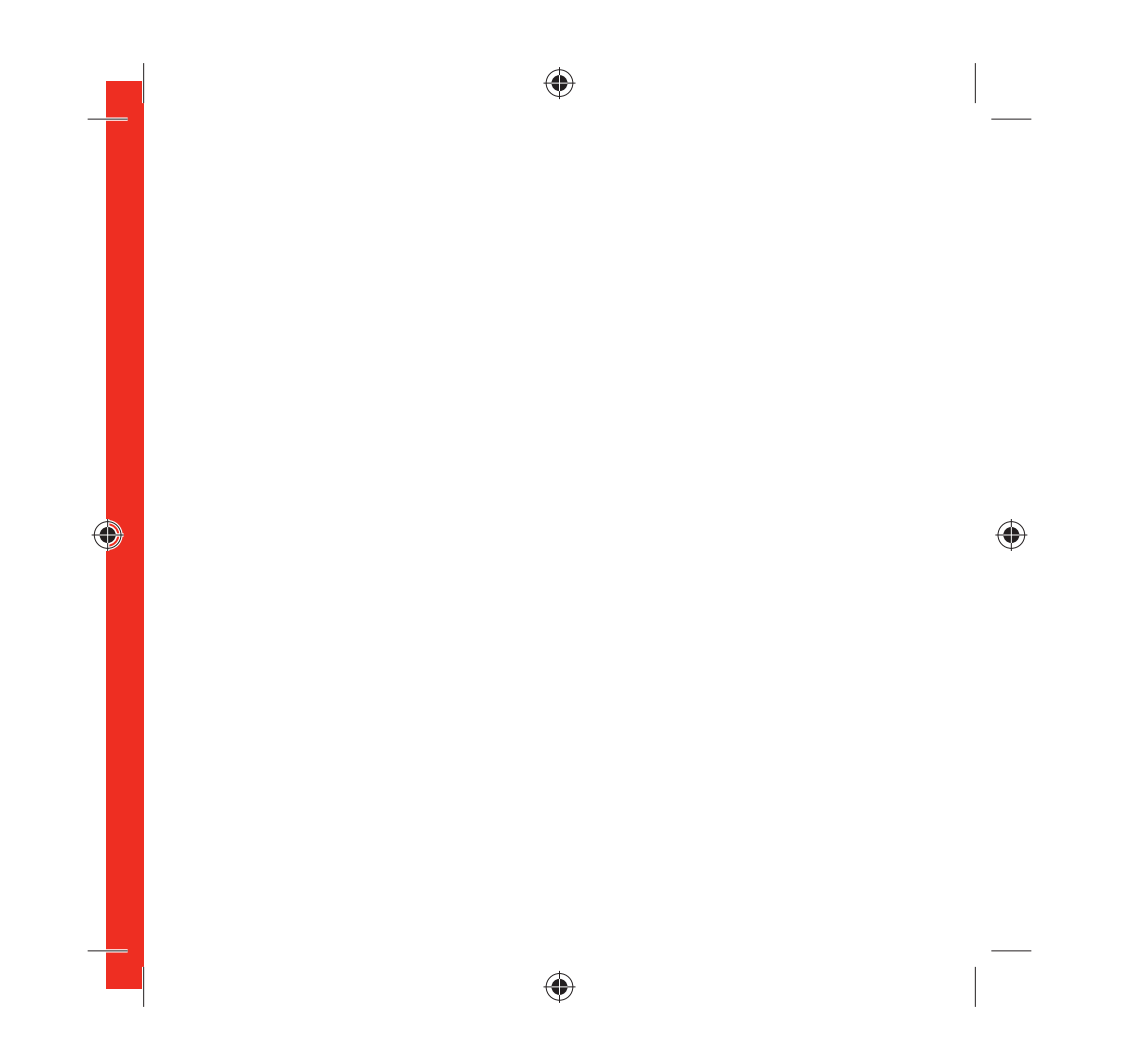

#### المصطلحات

۲

| وسيلة الاتصال المستخدمة لنقل البيانات عبر شبكة الجوال، مثل شبكة<br>الجيل الثالث واسعة النطاق، أو HSPA أو شبكة الجيل الثالث أو ما شابه.    | الحامل                               |
|----------------------------------------------------------------------------------------------------|--------------------------------------|
| بطاقة بيانات جوال مضمّنة في الكمبيوتر المحمول. لتمكين اتصالات<br>البيانات عبر شبكة الهاتف الجوال.                                         | بطاقة بيانات<br>مضمنة                |
| جهاز للكمبيوتر الخاص بك والذي يمكنك استخدامه لفتح اتصال بيانات<br>عبر شبكة الهاتف الجوال.                                                 | ذاكرة فلاش USB                       |
| تحسين لحامل GPRS يوفر سرعات أعلى، إلا أنها لا تماثل السرعات التي<br>توفرها شبكة الجيل الثالث واسعة النطاق.                                | EDGE                                 |
| تمثل خدمة حزمة الراديو العامة حاملاً يوفر سرعات بيانات أعلى من تلك<br>التي يوفرها نظام GSM، والتي تعتمد عليه.                             | GPRS                                 |
| النظام العالمي لاتصالات الجوال.                                                                                                    | نظام GSM                             |
| شبكة مشغل الجوال الذي يوفر بطاقة SIM الخاصة بك.                                                                                           | الشبكة المحلية                       |
| حامل وصول إلى الحزمة عالي السرعة، الذي يقوم بتحسين شبكة الجيل الثالث، بما في ذلك<br>كل من HSUPA (الوصلة الصاعدة) وHSDPA (الوصلة الهابطة). | HSPA                                 |
| حامل وصول عالي السرعة لحزمة البيانات الصاعدة.                                                                                             | HSUPA                                |
| يتوفر أيضًا الجيل الثالث من خدمة الهاتف الجوال، مثل UMTS (النظام<br>العالمي لاتصالات الجوال)، وهو حامل يوفر سرعات بيانات أعلى.            | الجيل الثالث                         |
| أحدث التحسينات على حامل شبكة الجيل الثالث.                                                                                                | شبكة الجيل<br>الثالث واسعة<br>النطاق |

۲

التجوال يمكنك استخدام جهارك الجوال على أية شبكة جوال أخرى سواء داخل بلدك أو خارجها، على أن تكون هذه الشبكة قد عقدت اتفاق تجوال مع المشغل الخاص بك.

۲

١٥

. SIM وحدة هوية المشترك هي رقاقة صغيرة بحجم طابع البريد، والتي ستستلمها مع عقد الجوال الخاص بك. تشتمل بطاقة SIM الخاصة بك على مناطق تلامس ذهبية على أحد جانبيها.

#### يتعذر فتح أي اتصال (1)

 تحقق من حالة الجهاز (انقر فوق اختصار سطح الكتب، وحدد علامة التبويب QuickStart، ثم تعليمات على شريط الإعدادات، ثم حدد التشخيص من القائمة). قد يشير هذا إلى مصدر الشكلة.

۲

#### يتعذر فتح أي اتصال (2)

انتظر بضبع دقائق وحاول الاتصال مرة أخرى. غالبًا ما ستكون هذه مشكلة مؤقتة، خاصة في حالة الإشارة إلى الخطأ 631 أو الخطأ 619 . إذا استمرت المشكلة. فالرجاء الاتصال بالدعم.

۲

- قم بإغلاق إطار التطبيق ثم إعادة فتحه.
  - أعد تشغيل جهاز الكمبيوتر
  - افتح إطار تطبيق QuickStart
- حدد العنوان الإعدادات على شريط التنقل
- حدد إدخال الشبكة في شريط القوائم الموجود على
   اليسار

 حقق من الخيار المحدد. في حالة تعيين الخيار على "للفضل"، قم بتعيينه على "فقط"

– انقر فوق "حفظ" لحفظ التغيير

 – إذا كنت تستخدم شبكة VPN (شبكة ظاهرية خاصة)، فاتصل بمسؤول شبكة VPN الخاص بك

– حدد علامة التبويب الحساب

حدد العنوان نوع الحساب في شريط التنقل

 تحقق من تحديد نوع الحساب الخاص بك مع مشغل شبكة الجوال لديك في القائمة للنسدلة.

١٤

#### يتعذر العثور على أي شبكة

ملاحظة: إذا كان يمكنك رؤية إطار التطبيق في المستعرض الخاص

بك، فيمكنك

العثور على المزيد من النصائح

والتلميحات في منطقة تعليمات.

قد يساعدك تحديد خيار تعليمات

على شريط التنقل

۲

على شريط المعن في أي عرض، ثم "التشخيص" في شريط القوائم، على تحديد المشكلة.

تعريب السبيعة. تعرض هذه المنطقة أيضًا المعلومات

مسوية إذا تلك بحاجة إلى الاتصال بالدعم لدى مشغل شبكة الجوال الخاص بك. حدد "الدعم" سن شريط القوائم

للحصول على المزيد من المعلومات والدعم المحلي.

التي قد تكون

مطلّوبة إذا كنت

قم بتغيير الموقع الذي تتواجد فيه: إنا كنت متواجدًا في مبنى، فتحرك قريبًا باتجاه أية نافذة، أو تحرك لمكان أعلى، أو انتقل للخارج.

– افتح إطار تطبيق QuickStart

حدد العنوان الإعدادات على شريط التنقل

حدد إدخال الشبكة في شريط القوائم الموجود على اليسار

انقر فوق "بحث" للبحث عن الشبكات المتاحة

 – تحقق مما إذا كان بإمكانك الاتصال بإحدى الشبكات المدرجة المسموح بها

– انقر فوق "حفظ" لحفظ التغيير

 – إذا كنت مسافرًا بالخارج، فاتصل بالدعم وتأكد من تمكين خدمات البيانات والتجوال لحسابك.

#### إعادة تثبيت البرنامج

إذا كنت ترغب في إعادة تثبيت البرنامج من ذاكرة فلاش USB الخاصة بك، فأنت بحاجة أولا إلى حذف برنامج Vodafone Mobile Broadband Service من على الكمبيوتر الخاص بك.

– من القائمة "ابدأ" في نظام Windows، حدد إعدادات> لوحة

التحكم إضافة أو إزالة برامج (XP) أو البرامج والميزات (Windows 7)

– قم بتشغيل أداة إلغاء تثبيت Vodafone Mobile Broadband

– أعد توصيل ذاكرة فلاش USB الخاصة بك وسيتم إعادة تثبيت البرنامج.

١٣

۲

#### يتعذر تثبيت التطبيق على نظام تشغيل Windows

في حالة تعذر تثبيت البرنامج، أو استمرار تكرار شريط تقدم الخاص بعملية التثبيت

من القائمة "ابدأ" في نظام التشغيل Windows، حدد إعدادات> لوحة التحكم/النظام/الأجهزة/إدارة الأجهزة

قم بتوسيع 'وحدات تحكم الناقل التسلسلي العالمي'

 انقر بزر الماوس الأيمن فوق جهاز تخزين USB كبير السعة، ثم حدد اإزالة التثبيت،

 في حالة تعذر إعادة تحميل الأجهزة الخاصة بك، حدد تفحص تغييرات الأجهزة، من قائمة ،إجراء.

#### يتعذر فتح إطار تطبيق QuickStart

قد تؤدي العوامل التالية إلى منعك من فتح إطار تطبيق Vodafone QuickStart من خلال النقر نقرًا مزدوجًا فوق اختصار سطح للكتب:

۲

يشتمل الكمبيوتر الخاص بك بالفعل على اتصال عبر
 كابل LAN إيثرنت.

 پشتمل الكمبيوتر الخاص بك بالفعل على اتصال عبر شبكة Wi-Fi

– قد تكون تستخدم شبكة VPN (شبكة ظاهرية خاصة). قد يؤدي فصل كابل LAN، أو إيقاف تشغيل شبكة Wi-Fi على الكمبيوتر لديك، أو إنهاء شبكة VPN، ثم إعادة توصيل ذاكرة فلاش USB، أو إعادة تشغيل الكمبيوتر إلى حل المشكلة.

١٢

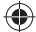

تثبيت برنامج Vodafone Mobile Broadband يدويًا على أجهزة الكمبيوتر التي تستخدم نظام تشغيل Microsoft Windows قم بتوصيل ذاكرة فلاش USB الخاصة بك بالكمبيوتر لديك

– ُ انقر بزر الماوس الأيمن فوق محرك أقراص VMB Lite 10.xx في نجهاز الكمبيوتر، (القائمة "ابدأ")جهاز الكمبيوتر على Vista و Windows 7)

- حدد "فتح" أو "استكشاف"

 لنقر نقراً مزدوجًا فوق الملف الذي يحمل اسم setup\_vmb\_lite.exe والموجود في ذاكرة فلاش USB الخاصة بك

- سيظهر شريط تقدم.

۲

قد يستغرق إعداد ذاكرة فلاش USB الخاصة بك بضع دقائق، لكن فور انتهاء الإعداد، سيبدأ تشغيل تطبيق Vodafone Mobile Broadband وتوصيلك بشبكة الجوال تلقائيًا. إذا لم يبدأ تشغيل البرنامج لأي سبب، فحدد Vodafone Mobile Broadband من القائمة "ابدأ" في نظام Windows أو انقر نقرًا مزدوجًا فوق رمز Vodafone Mobile Broadband الموجود على سطح المكتب.

۲

11

### بالنسبة لأجهزة الكمبيوتر التي تستخدم نظام تشغيل Mac OS X

عند توصيل ذاكرة فلاش USB الخاصة بك لأول مرة، سيظهر قرص باسم Vodafone Mobile Broadband على سطح المكتب لديك. انقر نقرًا مردوجًا فوق تطبيق Vodafone Mobile Broadband لبدء عملية التثبيت. سيُطلب منك تحديد نوع الحساب أثناء هذه العملية. سيبدأ تشغيل Vodafone Mobile Broadband للقائيًا بعد إتمام عملية التثبيت.

النصائح والتلميحات

ملاحظة: يشتمل البرنامج المناسب على شاشة البداية

Vodafone Mobile

QuickStart، ويجب أن تتمكن من الوصول إلى كافة الوظائف الموضحة في دليل

Broadband with

الموضحة في ذلين البدء السريع هذا من خلال النقر فوق

رمز Vodafone Mobile

Broadband الموجود

على سطح المكتب.

۱.

۲

ظهور مشكلات في التثبيت على جهاز كمبيوتر يحتوي على إصدار أقدم من VMB

۲

أذا واجُهت مُشكلة أثناء تثبيت البرنامج (فقد تتمثّل الأعراض في أي من التالي):

- لم يتم إنشاء رمز سطح مكتب جديد لـ VMB على سطح المكتب لديك، أو

- عندما تقوم بتشغيل VMB من اختصار سطح المكتب، لا يتم عرض شاشة بداية لبرنامج جديد والتي يجب أن تعرض Vodafone Mobile Broadband with QuickStart، أو

- عندما تقوم بتوصيل الجهاز، فإنه لا يظهر كجهاز محرك أقراص مضغوطة على الكمبيوتر لديكُ، أو

- عند تشغيل VMB، تظهر رسالة "لم يتم اكتشاف الجهاز".

قد يتمثل سبب المشكلة في عدم القيام بإلغاء تثبيت إصدار أقدم من برنامج Vodafone Mobile Broadband بشكل كامل والذي كان مثبتًا بالفعل لجهاز أقدم. قد تظهر هذه المشكلة على كافة أجهزة الكمبيوتر التي تستخدم نظام التشغيل Windows. لا يمكن أن تحدث هذه المشكلة على أجهزة Apple.

۲

قامت شركة Vodafone بتطوير أداة تنظيف لإزالة الإصدار القديم من البرنامج بشكل صحيح، وتتوفر على

www.support.vodafone.com/vmb\_cleanup

قم بتنزيل أداة التنظيف، وإلغاء ضغط الملفات. بعد إزالة برنامج VMB الحالي (الإزالة باستخدام Windows)، قم بتشغيل أداة التنظيف (whoCleanup.exe) وتحديد جميع الخيارات الثلاثة- الإعدادات، وييانات، وتسجيل الجهاز. قم بإعادة تشغيل الكمبيوتر ثم توصيل ذاكرة فلاش USB الجديدة لديك، وسيتم تثبيت برنامج VMB المناسب تلقائيًا.

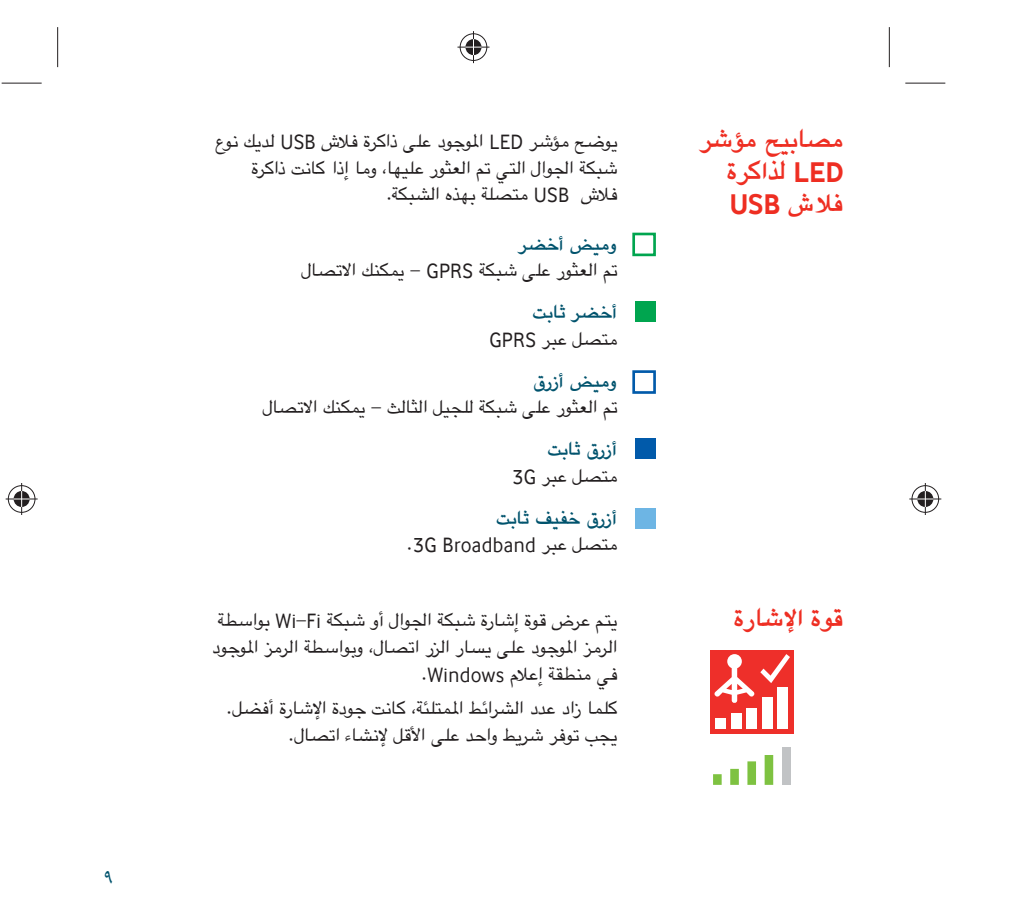

عرض الحساب

ملاحظة: تعتمد الخيارات التي تظهر على شريط التنقل على نوع الحساب المحدد.

٨

۲

يشتمل عرض الحساب على ثلاثة خيارات موجودة على شريط التنقل: تفاصيل الحساب، ونوع الحساب، وتعليمات. بالنسبة إلى عملاء الحسابات المدفوعة مسبقًا، يوجد خياران إضافيان: الرصيد، وإضافة رصيد.

۲

الرضيد، ورسنة رسيد. بالنسبة إلى الحسابات الدفوعة مسبقًا، تقوم منطقة الرصيد بعرض رصيد حسابك الحالي. انقر فوق زر التحديث لتحديث قيمة الرصيد. تتيح لك منطقة إضافة رصيد إمكانية إضافة رصيد إلى حسابك الدفوع مسبعًا باستخدام إما إيصال، أو بطاقة ائتمان، أو مدين.

۲

| Dalance                                        | Recharge                         | Manage My Account | Help |                |               |
|------------------------------------------------|----------------------------------|-------------------|------|----------------|---------------|
| Account Managemen                              | t                                |                   |      | (r <u>+</u> 1) |               |
| Check your remaining our                       | a                                |                   |      | Mobile number  |               |
| Check your balance     Check your renewal date |                                  |                   |      | Signal         |               |
| Renew your bundle                              |                                  |                   |      | Status         | Connected     |
| Check usage, check renev                       | al date                          |                   |      | Network        | Vodatone Egyp |
| For more information pleases                   | ie visit: <u>www.vodafone.cc</u> | m.eq/USB          |      | Time connected | 00:02:59      |
|                                                |                                  |                   |      | Total volume   |               |
|                                                |                                  |                   |      | - Up           | 2             |
|                                                |                                  |                   |      |                |               |

عرض رسائل SMS

ملاحظة: عندما تقوم بتحديد مربع الاختيار علية الوارد، أو مجلد سيتم تحديد كافة الرسائل المُرسل، أو مجلد مسودة، سيتم تحديد كافة الرسائل أم مغيرًا إذا الموجودة في هذا المجلد. رسائل متعددة. لكنك لن رسائل متعددة. في منطقة الإعدادات معاينة ترسائل SMS أو إلغاء تحديدها في مواند تحديدها في

۲

يشتمل عرض رسائل SMS على سنة خيارات موجودة على شريط التنقل والتي تغطي كافة وظائف الرسائل: علبة الوارد، وكتابة، والمُرسل، ومسودة، والإعدادات، وتعليمات.

۲

| box<br>Inbox                   | Write         | Sent               | Draft         | Settings | Help | (**) Home networ<br>슈, Home networ<br>Mobile number | *                                  |
|--------------------------------|---------------|--------------------|---------------|----------|------|-----------------------------------------------------|------------------------------------|
| nbox<br>ou have no current mes | sages         |                    |               |          |      | (1+1)<br>슈 Home network                             | *                                  |
|                                |               |                    |               |          |      | Signal<br>Status<br>Network                         | Connected 🕑                        |
| SMS help                       | received Plea | se ensure you regu | ularly delete |          |      | Time connected                                      | 00:19:03 ()<br>16.03MB<br>0.75Kb/s |

۲

v

#### عرض QuickStart لوحة الشبكة الحالية

ملاحظة: متى تقوم بتوصيل ذاكرة فلاش USB بالكمبيوتر الفاص بك، ستصبح متصلاً بشبكة الجوال. إذا كنت تستخدم نظام Linux، فستحتاج إلى فتح المستعرض يدويًا. يمكن تعطيل اتصال الشبكة التلقائي من منطقة الإعدادات في عرض QuickStart. ۔ يمكن أيضًا الوصول يمكن أيضا ألوضون إلى تطبيق QuickStart من خلال رمز Vodafone Mobile Broadband الموجود على سطح المكتب.

٦

۲

تظهر لوحة الشبكة الحالية على الجانب الأيمن من كل شاشة في تطبيق QuickStart. يتم عرض "شبكة التجوال" عندما تقوم بالتجوال على الشبكة الخاصة بمشغل آخر، أو "الشبكة المحلية".

۲

رقم الجوال - يظهر عند موافقة مشغل الشبكة الخاص بك الإشارة - يشير ظهور المزيد من الشرائط إلى أن إشارة شبكة جوال واسعة النطاق أفضل

الحالة - ظهور علامة عند اتصال الشبكة؛ ظهور علامة زائد عندما تكون غير متصلة

شبكة الاتصال - اسم الشبكة المتصلة حاليًا ونوعها سبب "ينسب المنصور" وقت الاتصال - للاتصال الحالي بالشبكة

ويك "متعنان "كريفتان الكاني بالسبب إجمالي الحجم - الإجمالي التقريبية للاستخدام البيانات لأعلى / لأسفل - السرعة التقريبية للاتصال: "لأعلى" إلى الشبكة من الكمبيوتر لديك، و"لأسفل" من الشبكة

| at l        |
|-------------|
| Connected 📀 |
| vodafone EG |
| 00:19:03 🕔  |
| 16.03MB     |
| 0.75Kb/s    |
| 0.89Kb/s    |
|             |

۲

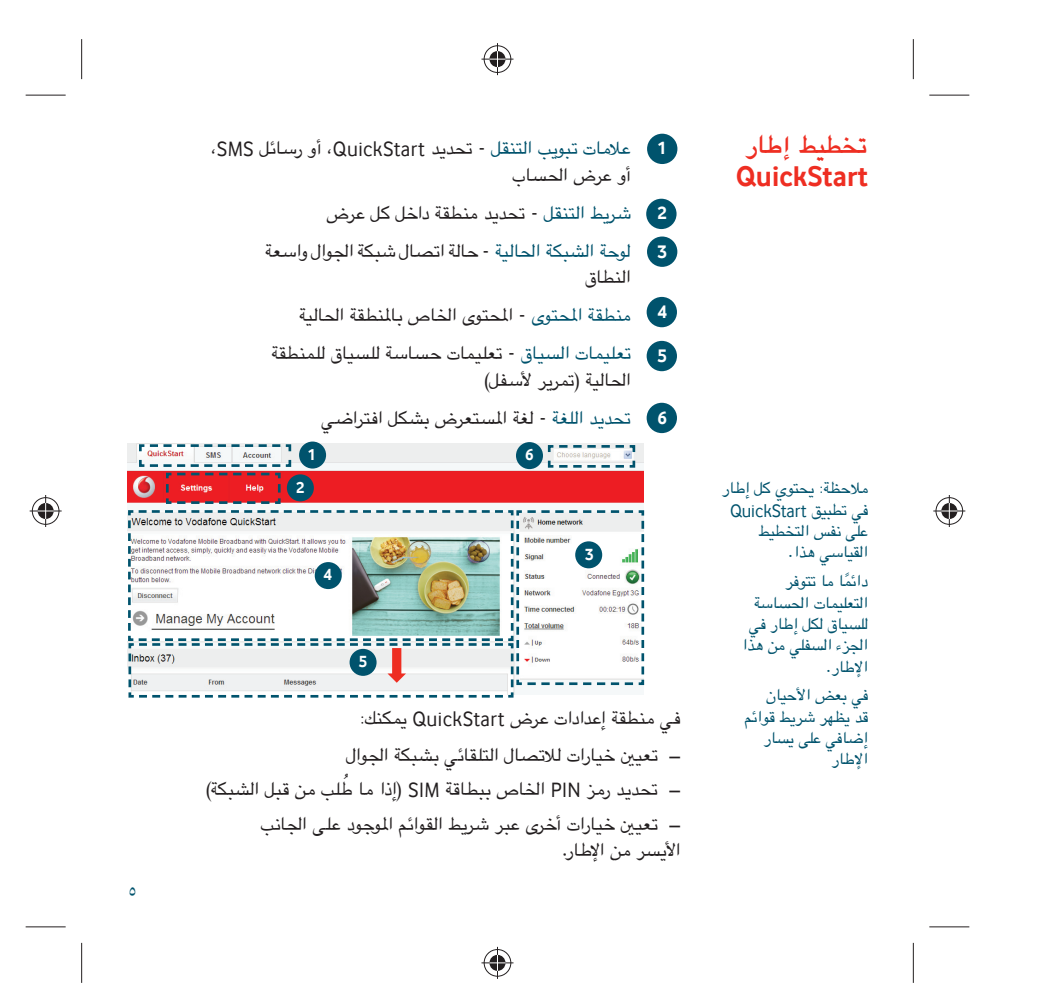

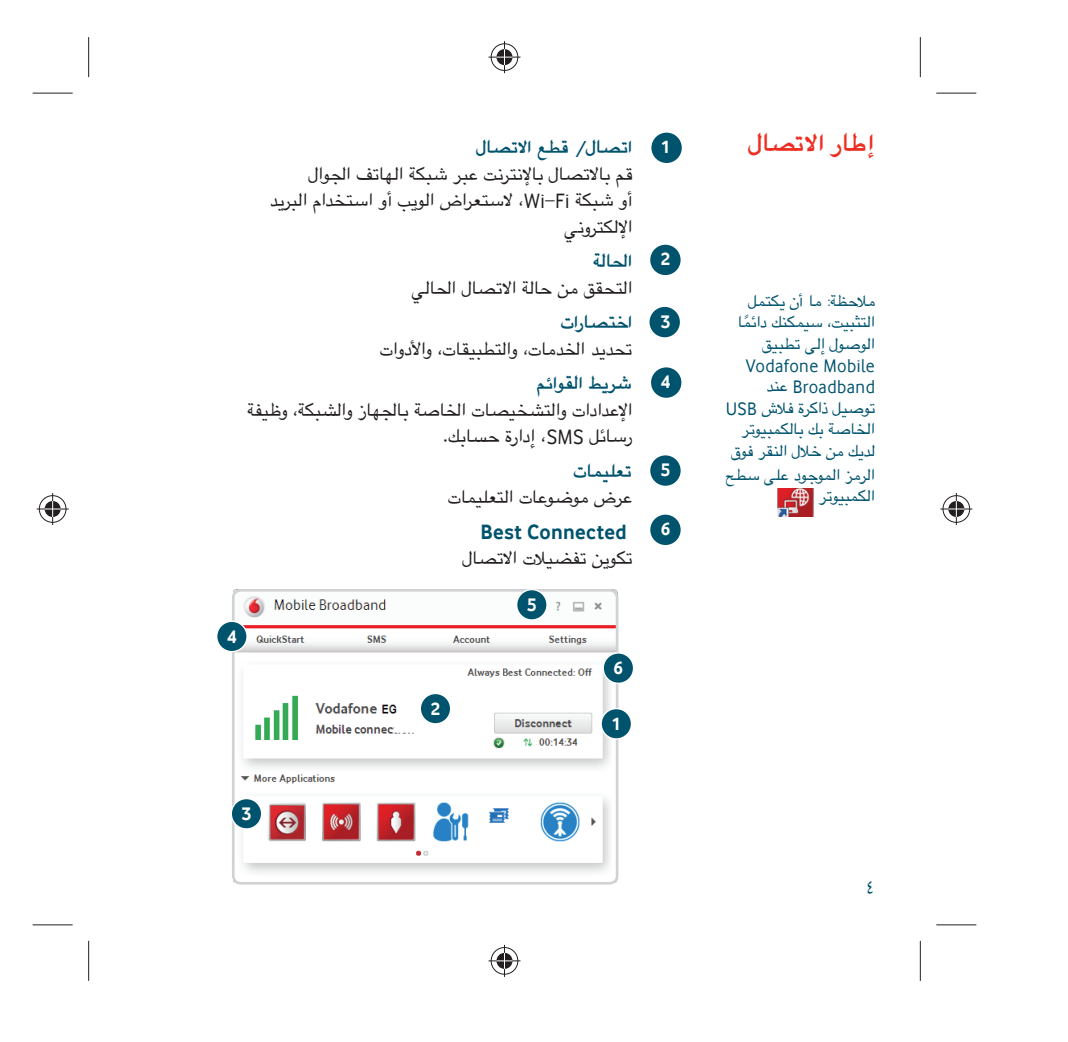

تثبيت Windows 8 وتجرية المستخدم

تختلف تجربة مستخدم Mobile Broadband على جهاز كمبيوتر يعمل بنظام Windows 8 قليلاً حيث تتم إدارة اتصال الشبكة من داخل نظام التشغيل Windows 8 عندما تقوم بتوصيل ذاكرة فلاش USB، ستكون بحاجة إلى فتح "الرموز" (بحث، مشاركة، بدء، الجهاز والإعدادات)، وتحديد الإعدادات > الشبكات (أو اسم شبكة Wi-Fi الخاصة بك) > Mobile Broadband.

۲

حدد **اتصال تلقائي** عند الحاجة، ثم انقر فوق ا**تصال**. أولاً سيقوم مدير الاتصال بعرض الرسالة "الحصول على التطبيقات الموصى بها" وستتغير هذه الرسالة إلى "عرض الحساب الخاص بي" عند تنزيل تطبيق Mobile Broadband تلقائيًا بواسطة Windows 8.

۲

٣

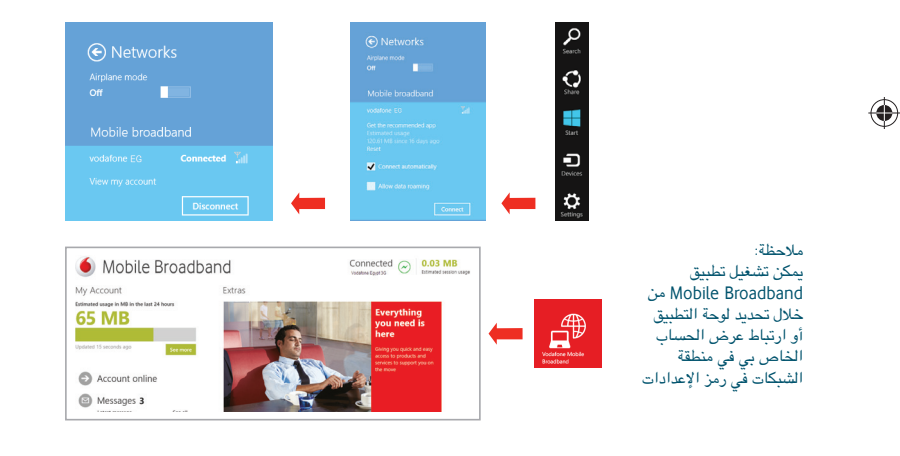

#### إعداد ذاكرة فلاش USB

ملاحظة: قد يكون تم إعداد بعض أجهزة الكمبيوتر بحيث تمنع التثبيت التلقائي لخدة LHE ملاسلام ما على ذاكرة فلاش USB الناصة بك. في هذه الحالة، قم بإتباع النصائح والتلميحات لتثبيت النصائح والتلميحات لتثبيت الكمبيوتر لديك.

تختلف قليلاً تجربة المستخدم على جهاز كمبيوتر يعمل بنظام Windows 8. تم شرح هذا في الصفحة التالية.

۲

#### الخطوة ١

قم بإزالة الغطاء الأمامي لذاكرة فلاش USB، ثم إدخال بطاقة SIM كما هو موضح.

۲

#### الخطوة ٢

**هام.** إذا كان لديك إصدار أقدم من برنامج VMB على الكمبيوتر الخاص بك، فيجب أن تقوم بإلغاء تثبيت برنامج VMB بالكامل وإعادة تشغيل الكمبيوتر <u>قبل</u> توصيل ذاكرة فلاش USB هذه.

۲

#### الخطوة ٣

قم بتوصيل ذاكرة فلاش USB بإحكام في منفذ USB بجهاز الكمبيوتر لديك. يظهر شريط تقدم أثناء تثبيت خدمة Vodafone Mobile Broadband على الكمبيوتر لديك من ذاكرة فلاش USB. ما أن يكتمل التثبيت، سيبدأ تشغيل تطبيق Vodafone Mobile Broadband تلقائيًا، وستصبح متصلاً بشبكة Vodafone Mobile Broadband إذا كان رمز PIN مطلوبًا فستظهر شاشة منبثقة تطالب بإدخاله قبل أن تتمكن من الاتصال). سيتغير مؤشر LED الموجود على ذاكرة فلاش USB من الوميض إلى الثبات، وستظهر شاشتان منبثقتان.

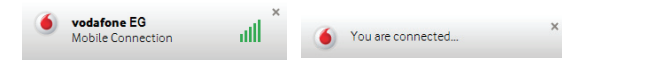

|   |                                                                                                    |                                                                                                    | _ |
|---|----------------------------------------------------------------------------------------------------|----------------------------------------------------------------------------------------------------|---|
| • | تعمل ناكرة فلاش Vodafone Mobile Broadband USB الجديدة<br>الخاصة بك على توصيل الكمبيوتر لديك بالإنترنت عبر<br>شبكة الهاتف الجوال من فودافون. تتيع لك تقنية Vodafone للخسمنة<br>وسهولة.<br>استعراض الويب<br>ميكنك الآن الوصول إلى الويب وأي من خدمات الإنترنت الأخرى<br>ميثما تتوفر شبكة هاتف جوال.<br>متابعة رسائل البريد الإلكتروني<br>تابع رسائل البريد الإلكتروني<br>ارسال واستقبال الرسائل النصية SMS مباشرةً من جهاز<br>الكمبيوتر الخاص بك. يوفر تطبيق رسائل SMS مباشرةً من جهاز<br>لعرض الرسائل، وكتابة رسائل الحمية SMS مباشرةً من جهاز<br>لعرض الرسائل، وكتابة رسائل SMS مباشرةً من جهاز<br>لعرض الرسائل، وكتابة رسائل جديدة وإدارتها.<br>متطلبات النظام | مرحبًا بك                                                                                                    |   |
|   | مستحدام دامرد عداما رون عداما والمانية<br>- جهاز كمبيوتر يعمل بنظام 8 "Microsoft Windows ، أو<br>7 "Windows (يوصى بـ SP1)، أو Windows Vista (يوصى<br>محاكي)، أو Windows X (يوصى بـ SP2)، أو جهاز SP2 مال (SP2 ب<br>يعمل بنظام 10.6 ، ("Mindows X 10.5 (Intel")، أو 20.0 (مع الاشتمال<br>على أحدث التحديثات) أو جهاز كمبيوتر يعمل بنظام 10.10 ، أو Fedora 16/14، قد تكون<br>، Fedora 16/14 أو OpenSUSE 11.4/11.5 ، أو Red Flag 7.0 ، أو Fedora 6.0/5.0 .<br>مذاك بعض القيود أثناء استخدام نظام 10.2 .<br>منذاك بعض القيود أثناء استخدام نظام 10.2 .<br>- مئذذ SP2 المسؤول على جهاز الكمبيوتر لديك.                                                               | ملاحظة:<br>بإمكان مستخدمي<br>نظام Linux الوصول<br>Vodafone الى تطبيق<br>Mobile Broadband<br>من خلال إدخال أي<br>من النوانين<br>التاليين في<br>Ihttp://192.168.9.1 |   |
|   |                                                                                                    |                                                                                                    |   |

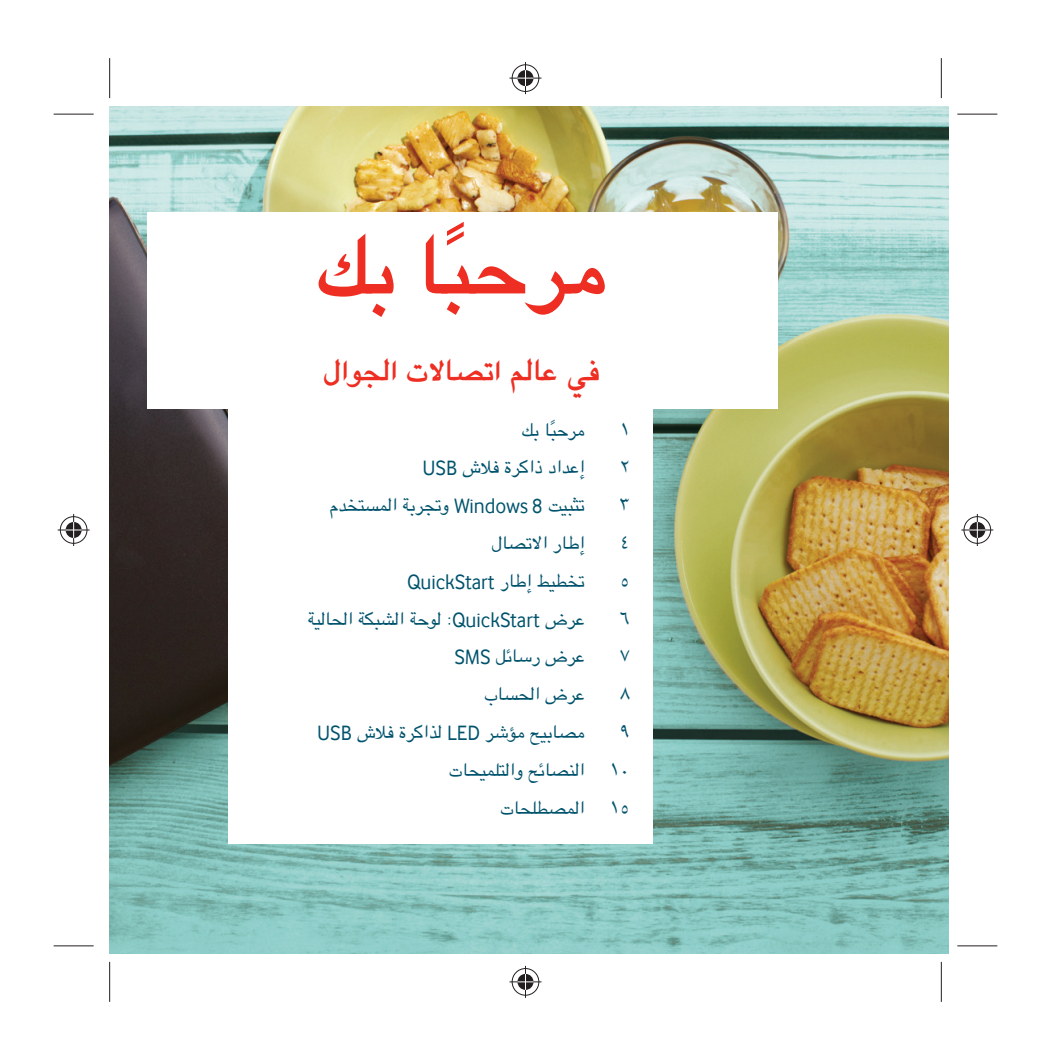

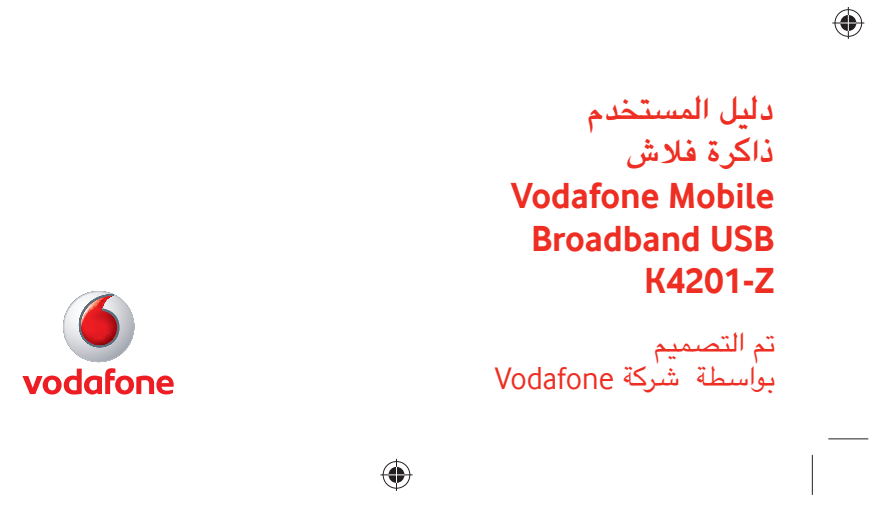